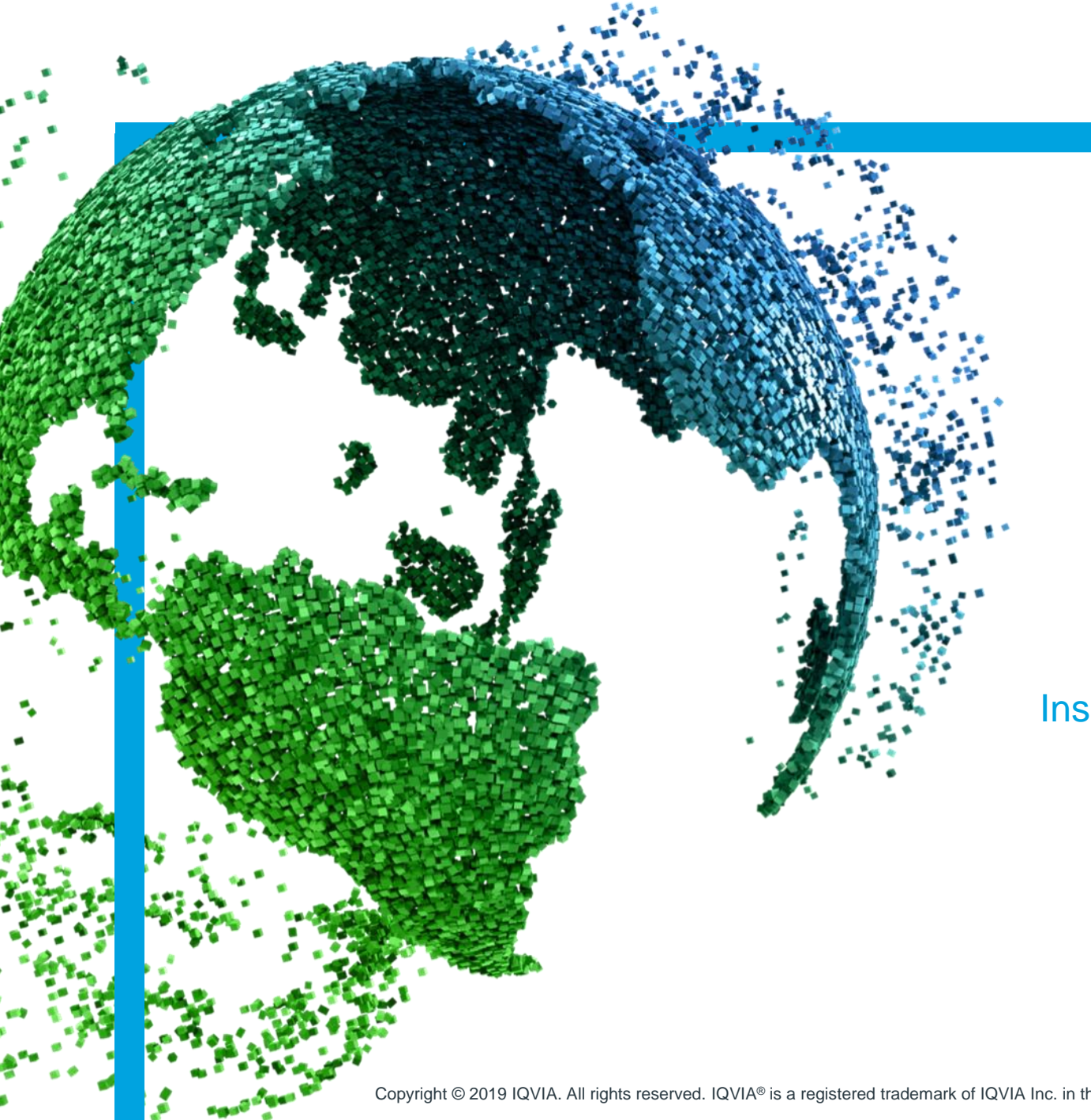

IMS Health & Quintiles are now

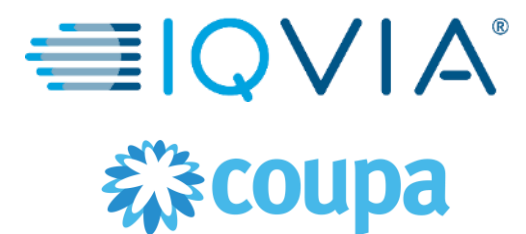

## **COUPA pour les fournisseurs**

Inscription au portail Fournisseur Coupa (CSP)

Copyright © 2019 IQVIA. All rights reserved. IQVIA® is a registered trademark of IQVIA Inc. in the United States and various other countries.

#### **Covered Topics**

- + Commencez avec Coupa
- + Inscrisption au portail des fournisseurs Coupa
- + Suis-je lié à IQVIA?
- + Coupa naviguer et obtenir de l'aide

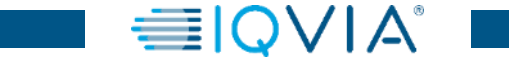

1

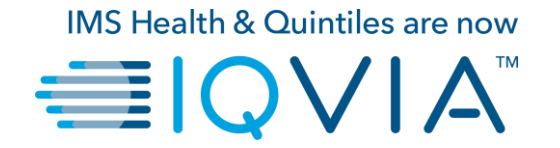

#### **Commencez avec Coupa**

# Coupa pour les fournisseurs

- CSP est un portail en ligne qui fournit un moyen simple de gérer les informations, d'afficher les bons de commande, de créer et de gérer des factures et des catalogues
- CSP est disponible sur <u>https : //supplier.coupahost.com/</u>
- Les fournisseurs peuvent recevoir des bons de commande (PO) et soumettre des factures électroniquement.
- Après avoir reçu une invitation, vous pouvez créer votre compte CSP. Le fournisseur peut se connecter au CSP en utilisant une authentification à un ou deux facteurs pour plus de sécurité.
- Les fournisseurs peuvent gérer leurs propres informations (par exemple, changement d'adresse, de numéros de téléphone, etc.) via le CSP.
- Les fournisseurs nouveaux et existants peuvent soumettre des informations supplémentaires via le Formulaires de demande d'informations sur les fournisseurs lorsque des informations complémentaires sont demandées par IQVIA. La collecte d'informations est facilitée par le biais du CSP.

## Bénéfices de Coupa

- Interface conviviale
- Communication directe ( demandeur, équipe d'achats, comptabilité fournisseur, etc. )
- Processus plus efficace grâce à l'implémentation et à la solution de facturation électronique
- Flux standardisés et approbations simples
- Un système combiné de bon de commande (PO)
- Avantage de convertir facilement un bon de commande en facture
- Le fournisseur peut facilement suivre ses bons de commande et ses paiements de factures
- Notification systématique des transactions ou de l'état des factures

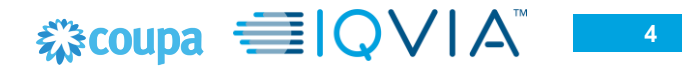

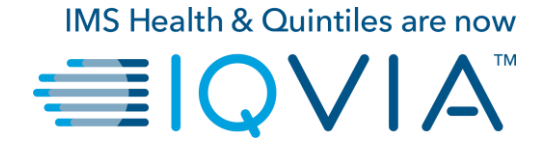

#### Inscription au Portail des fournisseurs Coupa

- Une invitation par e-mail à rejoindre CSP sera envoyée par IQVIA ( à l'adresse e-mail que vous nous avez précédemment fournie ).
- Cet e-mail contiendra un aperçu de Coupa, un guide de démarrage Coupa
- Cliquez sur le bouton **Joindre Coupa** pour commencer.

Si vous effectuez des transactions avec vos clients via des méthodes de bon de commande autres que le CSP et que vous n'êtes pas lié au CSP, vous pouvez voir le bouton Créer un compte dans votre e-mail de notification de bon de commande.

| Coupa Liquid Purchase | e Order #1000000150 |             |
|-----------------------|---------------------|-------------|
| Create Invoice        | Acknowledge PO      | Add Comment |
| Create Account        |                     |             |

Remarque: Si vous êtes déjà lié au CSP, vous pouvez voir le bouton S'identifier au lieu de Créer un compte

| Action Required from IQVIA - Click Below to Join Coupa Inbox × Coupa Supplier Portal <do_not_reply@supplier-test.coupahost.com> to COUPAtestABHAY *  Ey3v23j4?style=small Action Required from IQVIA - Click Below to Join Coupa Powered by Coup Hello ABHAY LADDU C0000319, IQVIA wants to connect with you on Coupa. Once registered you can do things with IQVIA (and your other buying organisations th use Coupa) like view purchase orders, create invoices, manage POs and invoices, get real-time SMS alerts and much more. Coupa's Supplier Portal is completely free and helps you better transact and communicate electronically. Find out more using the below are use to be when be address powered to invoice and communicate electronically. Find out more using the below are use to be invoices invoices invoices.</do_not_reply@supplier-test.coupahost.com>                                                                                                    |                |                                         |                                           |                                                                                        |
|----------------------------------------------------------------------------------------------------|----------------|-----------------------------------------|-------------------------------------------|----------------------------------------------------------------------------------------|
| Action Required from IQVIA - Click Below to Join Coupa Intex× Coupa Supplier Portal <do_not_reply@supplier-test.coupahost.com> to COUPAtestABHAY ~  ESY3V23j4?style=small Action Required from IQVIA - Click Below to Join Coupa Powered by @cou Hello ABHAY LADDU CO000319, IQVIA wants to connect with you on Coupa. Once registered you can do things with IQVIA (and your other buying organisations th use Coupa's Supplier Portal is completely free and helps you better transact and communicate electronically. Find out more using the below and use the butters he alther replates represent the invitations to a parter a parter a p</do_not_reply@supplier-test.coupahost.com> |                |                                         | •                                         | 0 1 0 1 t                                                                              |
| Coupa Supplier Portal <do_not_reply@supplier-test.coupahost.com><br/>to COUPAtestABHAY ▼</do_not_reply@supplier-test.coupahost.com>                                                                                                    |                | Coupa Inbox ×                           | - Click Below to Join (                   | Action Required from IQVI                                                              |
| Segment 2012 Provide and helps you before registered you can do things with IQVIA (and your other buying organisations the use Coupa) like view purchase orders, create invoices, manage POs and invoices, get real-time SMS alerts and much more. Coupa's Supplier Portal is completely free and helps you better transact and communicate electronically. Find out more using the before registered invoices is parted and helps you better transact and communicate electronically. Find out more using the before registered invoices.                                                                                                    |                |                                         | test.coupahost.com>                       | Coupa Supplier Portal <do_not_reply@supp<br>to COUPAtestABHAY ▼</do_not_reply@supp<br> |
| Powered by COU<br>Helio ABHAY LADDU C0000319,<br>IQVIA wants to connect with you on Coupa. Once registered you can do things with IQVIA (and your other buying organisations th<br>use Coupa) like view purchase orders, create invoices, manage POs and invoices, get real-time SMS alerts and much more.<br>Coupa's Supplier Portal is completely free and helps you better transact and communicate electronically. Find out more using the<br>below and use they buttone to differ realistic or forward to better transact and communicate electronically. Find out more using the                                                                                                    |                | w to Join Coupa                         | d from IQVIA - Click Belov                | Ey3v23j4?style=small Action Require                                                    |
| Hello ABHAY LADDU C0000319,<br>IQVIA wants to connect with you on Coupa. Once registered you can do things with IQVIA (and your other buying organisations th<br>use Coupa) like view purchase orders, create invoices, manage POs and invoices, get real-time SMS alerts and much more.<br>Coupa's Supplier Portal is completely free and helps you better transact and communicate electronically. Find out more using the<br>bolow, and use the buttone to either register or forward the invitation to appear or trans actions are trans account.                                                                                                    | oupa           | Powered by 🔅                            |                                           |                                                                                        |
| IQVIA wants to connect with you on Coupa. Once registered you can do things with IQVIA (and your other buying organisations the use Coupa) like view purchase orders, create invoices, manage POs and invoices, get real-time SMS alerts and much more.<br>Coupa's Supplier Portal is completely free and helps you better transact and communicate electronically. Find out more using the below and used use the butters to a clear of forward the invitibility to a pather a property Meteoret.                                                                                                    |                |                                         |                                           | Hello ABHAY LADDU C0000319,                                                            |
| Courses Supplete here parallels orders, create inforces, manager of and inforces, get rear-and once and inforce and inforces.                                                                                                    | ations that    | A (and your other buying organisations  | registered you can do things with IQVIA   | IQVIA wants to connect with you on Coupa. Or                                           |
| below, and use the buttens to either register or feaward this invitation to another person at your company. Melcomel                                                                                                    | sing the links | e electronically. Find out more using t | ps you better transact and communicate    | Coupa's Supplier Portal is completely free and                                         |
| Delow, and use the buttoris to either register or forward this invitation to another person at your company, welcomer                                                                                                    |                | . your company. Welcome!                | ward this invitation to another person at | below, and use the buttons to either register or                                       |
| Chris Mansbridge<br>IQVIA                                                                                                    |                |                                         |                                           | Chris Mansbridge<br>IQVIA                                                              |
| Join Coupa Forward This                                                                                                    |                |                                         |                                           | Join Coupa Forward This                                                                |
| Overview Need Help? Coupa Info                                                                                                    |                | Coupa Info                              | Need Help?                                | Overview                                                                               |
| Learn more about the Answers to common Learn more about how<br>Coupa Supplier Portal questions and issues companies use Coupa                                                                                                    | 0.04           | Learn more about how                    | Answers to common                         | Learn more about the                                                                   |

## Détails d'identification

- Coupa mettra par défaut les informations de contact pour vous
- Dans le champ «Mot de passe», entrez un mot de passe que vous utiliserez pour vous connecter au CSP ( le mot de passe doit comporter au moins 8 caractères )
- Entrez à nouveau le mot de passe souhaité dans le champ «Confirmation du mot de passe»
- Pour créer un compte CSP, vous devez également accepter la politique de confidentialité

Lire les documents <u>Politique de confidentialité</u> et <u>Conditions</u> <u>d'utilisation</u> préalablement puis cocher la case Accepter Remarque: Par défaut, ce compte est le compte administrateur de votre entreprise. Une fois configuré, vous pouvez ajouter des utilisateurs et leur attribuer des rôles, y compris l'administration du compte.

| oin the Coupa                                                             | Supplier Portal                                                                                                    |
|---------------------------------------------------------------------------|----------------------------------------------------------------------------------------------------|
| Validate the information                                                  | below and create the password for your account. Click here for help.                                                                |
| * First Name                                                              | ABHAY                                                                                                    |
| * Last Name                                                               | LADDU                                                                                                    |
| * Company                                                                 | ABHAY LADDU C0000319                                                                                                    |
| * Email                                                                   | COUPAtestABHAY@gmail.com                                                                                                    |
| * Password                                                                |                                                                                                    |
| Password Confirmation                                                     | Use at least o characters and include a number and a letter.                                                                        |
|                                                                           | I accept the Privacy Policy and the Terms of Use. Submit                                                                            |
| Forward your i<br>Not the right person to re<br>invitation to colleague's | nvitation<br>egister now? Want to ask a coworker to join quickly? Send a copy of your<br>email below (must have same email domain). |
| Forward email                                                             | Email @gmail.com                                                                                                    |

Lorsque vous vous connectez pour la première fois, vous êtes invité à activer l'authentification à deux facteurs. <u>Activez ou désactivez</u> <u>l'authentification à deux facteurs.</u>

|                        | 🎲 coupa supplier port al                                                                                                    | ABHAY ~   NOTIFICATIONS 4   HELP ~ |
|------------------------|----------------------------------------------------------------------------------------------------|------------------------------------|
|                        | Home Profile Orders Service/Time Sheets ASN Invoices Catalogs Add-ons /                                                                                                    | \dmin                              |
| Coupa supplier port al | Settings   Notification Preferences   Security & Two-Factor   Authentication   Cultidate   Two-Factor Authentication   Switz : Stabled   Two Factor Authentication   Switz : Stabled   Two Factor Authentication codes by text message   Image: Stabled   Two Factor Authenticator App : Disabled |                                    |

Si vous avez activé l'authentification à deux facteurs, la fenêtre d'authentification à deux facteurs s'ouvre lorsque vous souhaitez vous connecter au CSP.

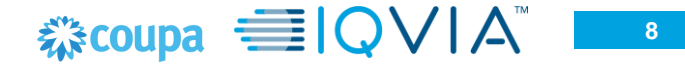

# Tour de Bienvenue

Lors de votre première connexion, Coupa vous emmène dans une visite de bienvenue.

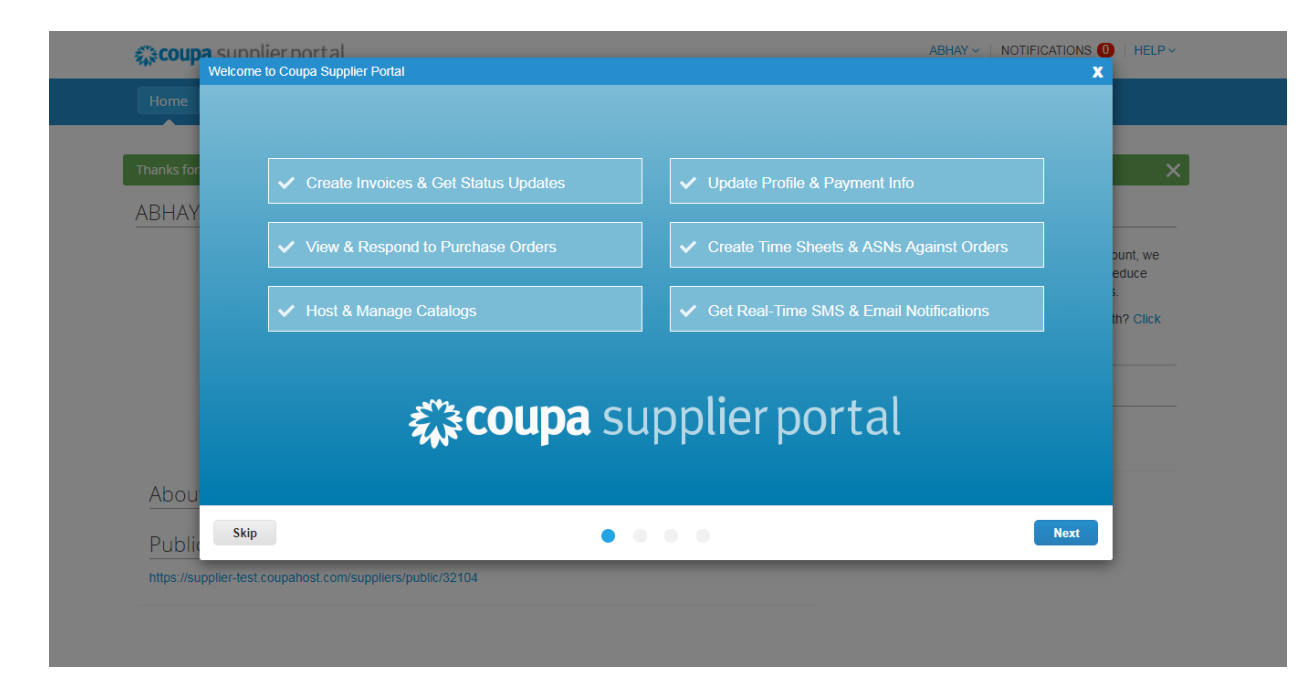

 Avertissement: après vous être connecté au CSP en tant qu'utilisateur non administrateur, vous pouvez voir une bannière répertoriant vos autorisations existantes et les autorisations que vous pouvez demander à vos administrateurs. Les administrateurs CSP qui gèrent les utilisateurs sont également informés via une bannière pour vérifier les autorisations de leurs utilisateurs.

Remarque: Vous pouvez fermer la bannière de la session en cours, mais le message s'affiche à nouveau après la connexion à une nouvelle session et en cliquant sur Soumettre.

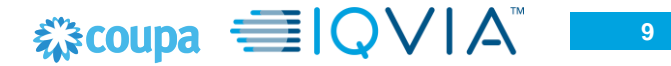

# Menu Principal du portail fournisseur Coupa

• Lorsque vous avez terminé, vous serez redirigé vers votre page d'accueil CSP

| <b>\$</b> 0 | coupa             | supplie                         | erportal      |                                                                                  |     |          |          |                |       | ABHAY -   NOTIFICATIONS (0)   HELP -                                                                                                    |
|-------------|-------------------|---------------------------------|---------------|----------------------------------------------------------------------------------|-----|----------|----------|----------------|-------|----------------------------------------------------------------------------------------------------|
| Но          | ome               | Profile                         | Orders        | Service/Time Sheets                                                              | ASN | Invoices | Catalogs | Add-ons        | Admir | n                                                                                                    |
|             | About<br>Public F | ADDU<br>Profile<br>ier-test.col | <u>COOOO3</u> | About<br>hustry<br>Website<br>Stablished<br>Employees<br>/suppliers/public/32104 |     |          | Improv   | s Your Profile | _     | Merge Accounts  If your company has more than one CSP account, we try to list it below. Consider merging them to reduce confusion for existing and potential customers.  Not seeing the account you want to merge with? Click here.  Latest Customers  IQVIA |

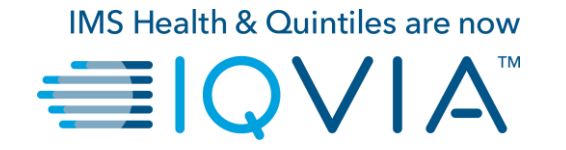

## Suis-je lié à IQVIA ?

## Comment vous assurer que vous êtes connecté à IQVIA.

- 1. Sur la **Page d'Accueil** cliquer sur l'onglet **Profil**
- 2. IQVIA doit être visible dans la **Liste** déroulante des profils comme l'un de vos clients.

**Remarque:** Si vous ne voyez pas IQVIA dans la liste déroulante sur la **Page de profil**, cela signifie que vous n'êtes pas encore connecté . Cela signifie également que vous n'êtes pas en mesure de trouver IQVIA dans la liste déroulante de **Sélectionnez un client** sur l'onglet **Commande**, **Avis préalables d'expedition, Factures** et **Catalogues**.

Merci de contacter IQVIA sur procurement@iqvia.com

| Home  | Drofile                | Ordoro                  | Sonico/Timo Char          |          | Invoices | Catalogr | Add one      | Admin - |          |         |     |
|-------|------------------------|-------------------------|---------------------------|----------|----------|----------|--------------|---------|----------|---------|-----|
| Home  |                        | orders                  | Service/HitterShee        |          | modes    | Catalogs | Add-ons      | Admin   |          |         |     |
|       | Profile                | Public Profile          | 9                         |          | ~        |          |              |         |          |         |     |
| ABHAY | ′ LADDU                | IQVIA<br>COOOO3         | 819                       |          |          |          |              |         |          |         |     |
|       |                        |                         |                           |          |          |          |              |         |          |         |     |
|       | Æ                      | A                       | About 🔀 Industry          |          |          |          |              |         |          |         |     |
|       |                        | $   \neq $              | ⊕ Website<br>∹⊊ Establish | ed       |          |          |              |         |          |         |     |
|       |                        |                         | A Employe                 | es       |          |          |              |         |          |         |     |
|       |                        |                         |                           |          |          | Edi      | t Background |         |          |         |     |
|       |                        |                         |                           |          |          |          |              |         |          |         |     |
|       |                        |                         |                           |          |          |          |              |         |          |         |     |
| Abo   | ,+                     |                         |                           |          |          |          | Edit Profile |         |          |         |     |
| 1000  | ut                     |                         |                           |          |          |          |              |         |          |         |     |
| Prim  | ary Cont               | act                     |                           |          |          |          |              |         |          |         |     |
|       | Addre                  | ss 735 HAR\<br>ST LOUIS | /EST LANE                 |          |          |          |              |         |          |         |     |
|       |                        | Missouri<br>63132       |                           |          |          |          |              |         |          |         |     |
|       | Primary Conta          | COUPAte                 | ADDU<br>stABHAY@gmail.com |          |          |          |              |         |          |         |     |
|       | Work Pho<br>Mobile Pho | ne<br>ne                |                           |          |          |          |              |         |          |         |     |
|       | Fax Numb               | er                      |                           |          |          |          |              |         |          |         |     |
|       |                        |                         |                           |          |          |          |              |         |          |         |     |
|       |                        |                         | 1                         |          |          |          |              |         |          |         |     |
| Но    | me P                   | rofile                  | Orders S                  | Service/ | Time She | ets As   | 5N Inv       | voices  | Catalogs | Add-ons | Adm |
|       |                        | <u> </u>                |                           |          |          |          |              |         | Ŭ        |         |     |
|       | Г                      |                         |                           |          |          |          |              |         |          |         |     |
|       |                        | Profile                 | Public Profile            |          |          |          | ~            |         |          |         |     |
|       |                        |                         |                           | 0        |          |          |              |         |          |         |     |
| ABF   | HAY L                  | ADDU                    | C000031                   | 9        |          |          |              |         |          |         |     |

Dans le CSP, vous disposez d'un profil public et de profils spécifiques pour vos clients avec lesquels vous êtes connecté. Vous pouvez afficher et mettre à jour vos profils publics et spécifiques au client à partir de la page d'accueil ou de la page Profil.

Votre **profil public** est créé lorsque vous créez votre compte et il contient des informations générales sur votre entreprise, par exemple, votre nom, votre logo, une description et vos coordonnées.

Sur la page d'Accueil, cliquez sur Améliorez votre profil puis Modifier le profil pour apporter des modifications.

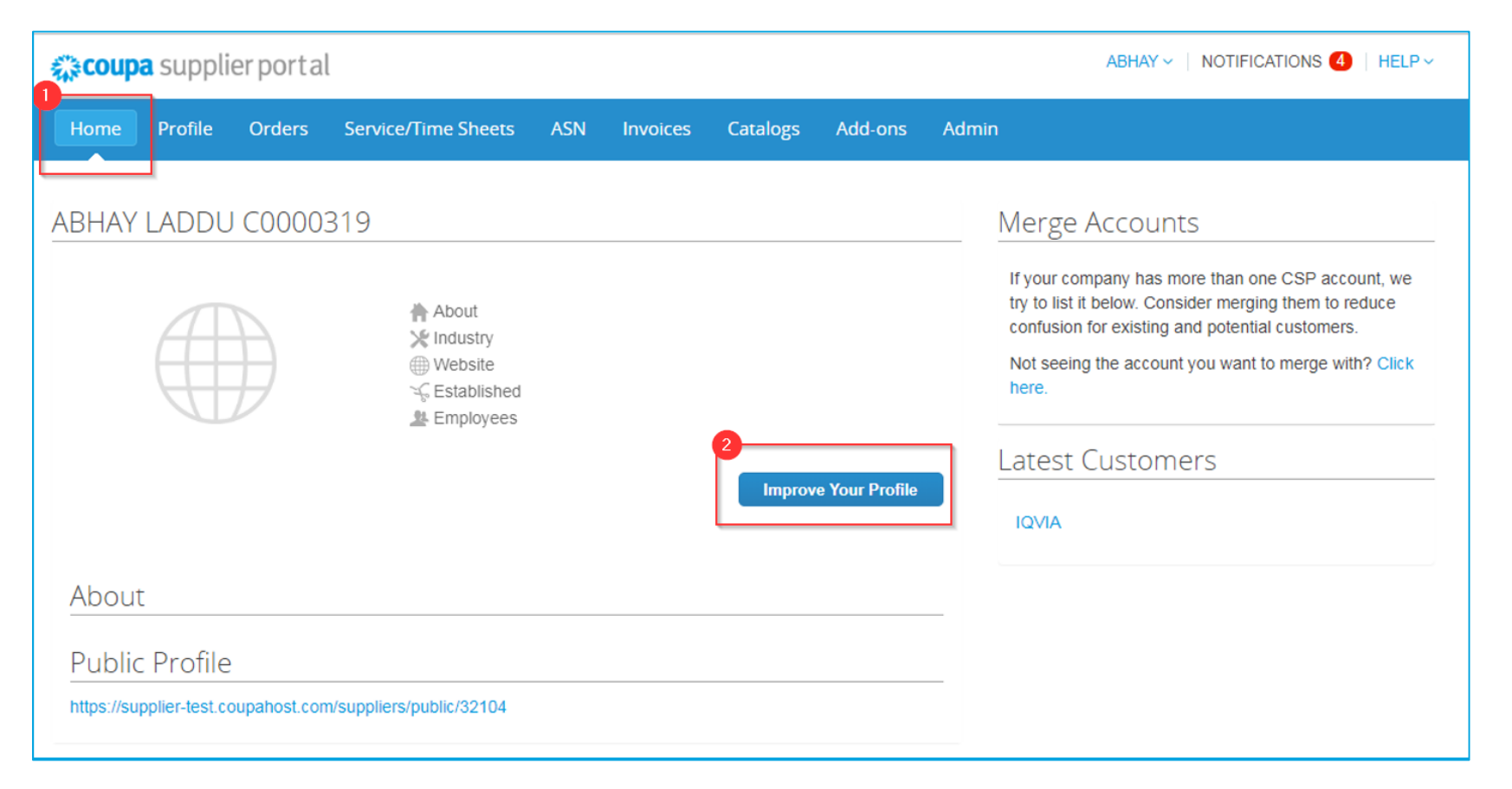

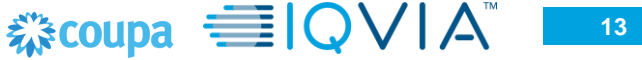

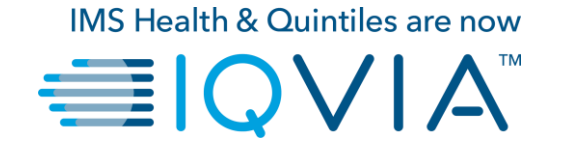

## Coupa naviguer et obtenir de l'aide

## Support

- Lorsque vous vous connectez pour la première fois sur CSP, vous êtes accueilli par la <u>visite de bienvenue</u> sur l'écran d'Accueil.
- Cliquez sur Aide en ligne situé dans le coin supérieur droit de la page pour accéder à l'aide en ligne ou pour consulter l'aide à tout moment.

| Home Profile Orders                                         | Service/Time Sheets                                                                                 | ASN Invoices                                                           | Catalogs            | Add-ons        | Adm | in <b>East</b>                                                                                                    |                    |
|-------------------------------------------------------------|----------------------------------------------------------------------------------------------------|------------------------------------------------------------------------|---------------------|----------------|-----|----------------------------------------------------------------------------------------------------|--------------------|
| Coupa Software                                              | <ul> <li>About</li> <li>Industry</li> <li>Website</li> <li>Stablished</li> <li>Employees</li> </ul> | Value as a Servic<br>Software<br>http://www.coupa.<br>2006<br>500–1999 | :<br>.om<br>Improve | > Your Profile |     | Merge Accounts If your company has more than one CSP account, we try to list it below. Consider merging them to reduce confusion for existing and potential customers. Not seeing the account you want to merge with? Click here. Latest Customers | p Tour<br>ine Help |
| About<br>Ensure Customer Success, Focus o<br>Public Profile | n Results, and Strive for Ex                                                                        | cellence                                                               |                     |                |     |                                                                                                    |                    |

#### Lien Coupa Portail pour les fournisseurs

Pour de plus amples informations, vous pouvez contacter l'équipe d'Achats IQVIA au <u>procurement@iqvia.com</u>

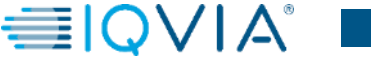

15